## TUTORIAL DE ACESSO AO REPOSITÓRIO INSTITUCIONAL DO IFMG

 Entre na página do IFMG Conselheiro Lafaiete, à sua esquerda desça até "Biblioteca" e clique em "Informações Gerais"

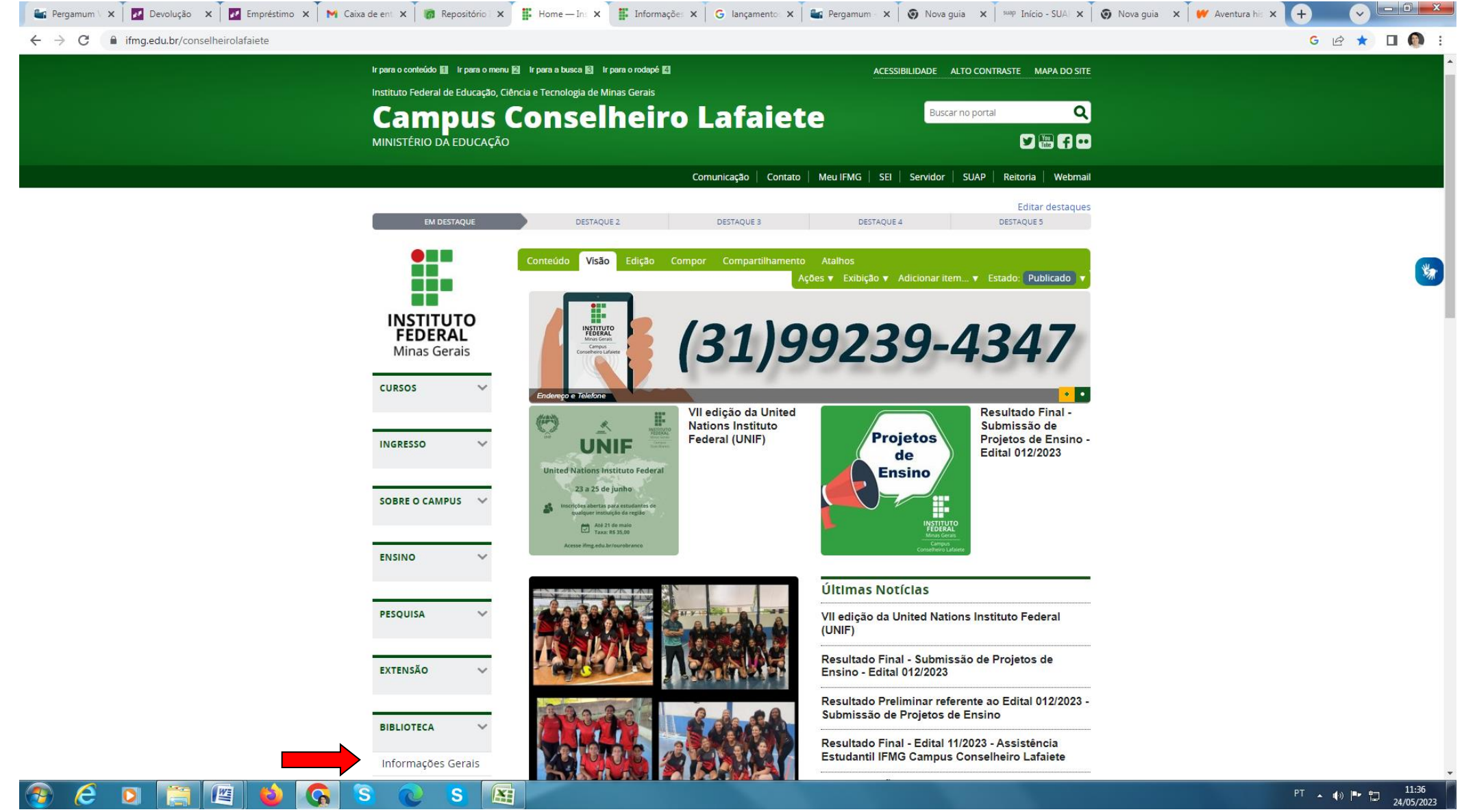

## 2. Clique em "Repositório Institucional do IFMG"

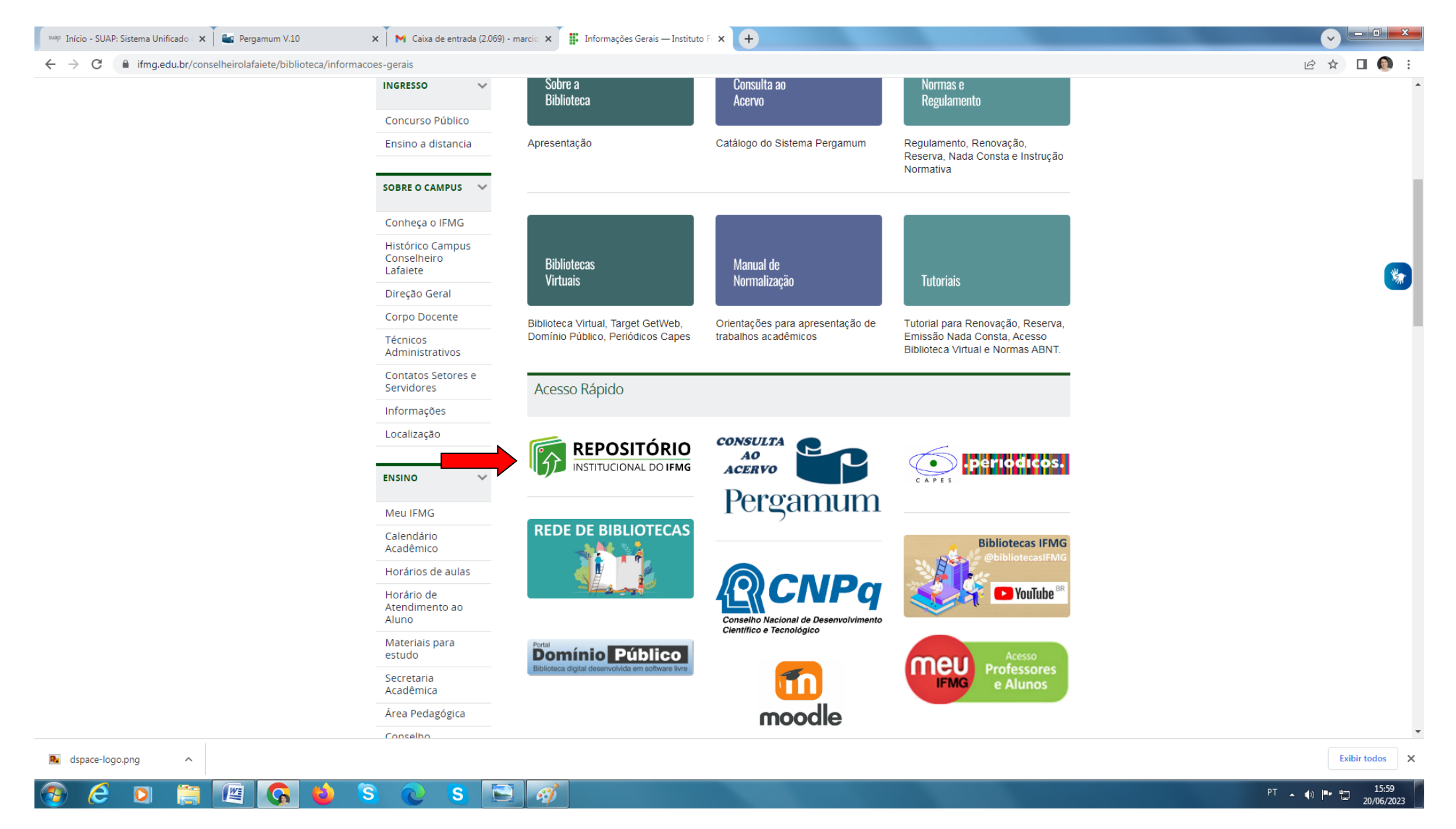

3. Senha: Para alunos (mesma senha usada no acesso ao MeuIFMG) Docentes e Técnicos (senha de acesso ao SUAP).

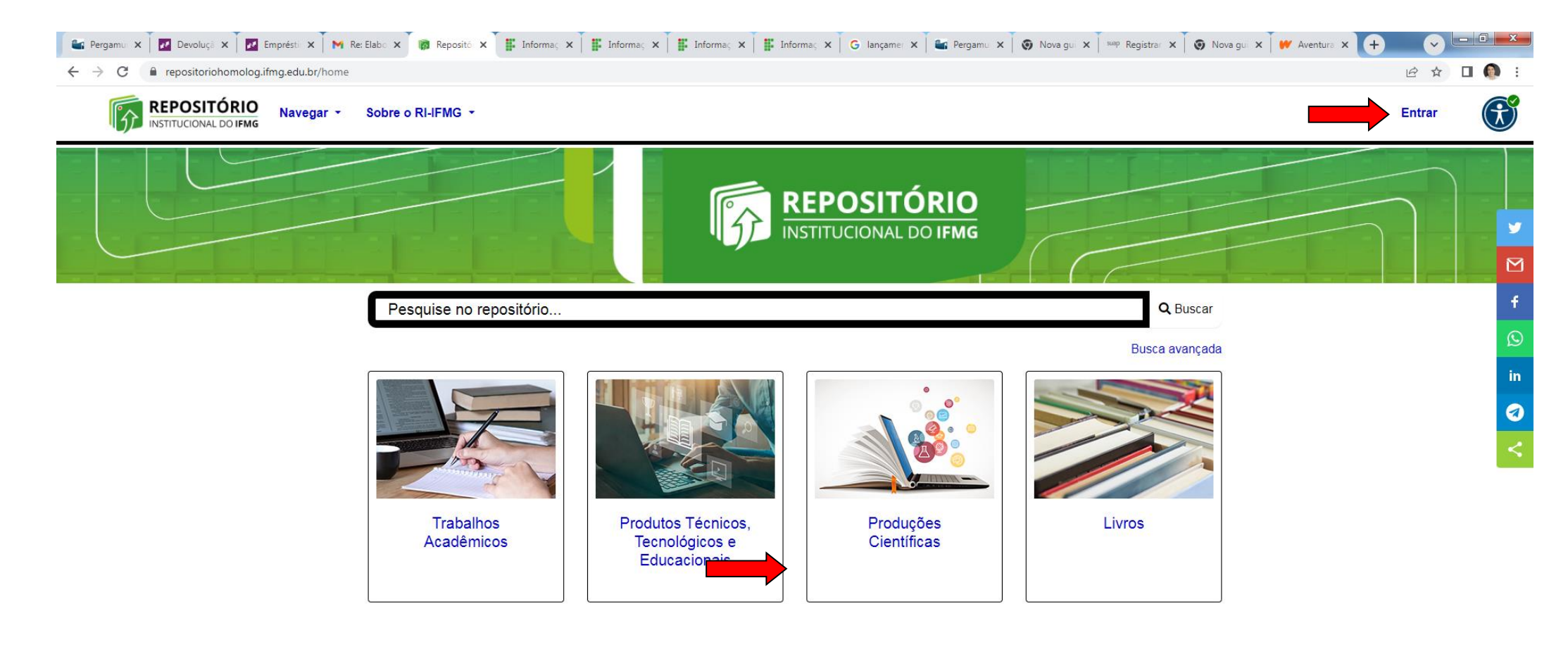

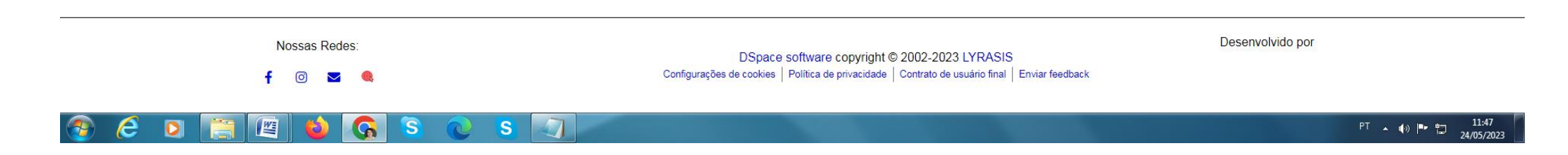

4. Para inserir um "Item" clique na "Comunidade" correspondente ao item que deseja depositar. Por exemplo: para o item "Artigo de Periódicos" clique na Comunidade "Produções Científicas"

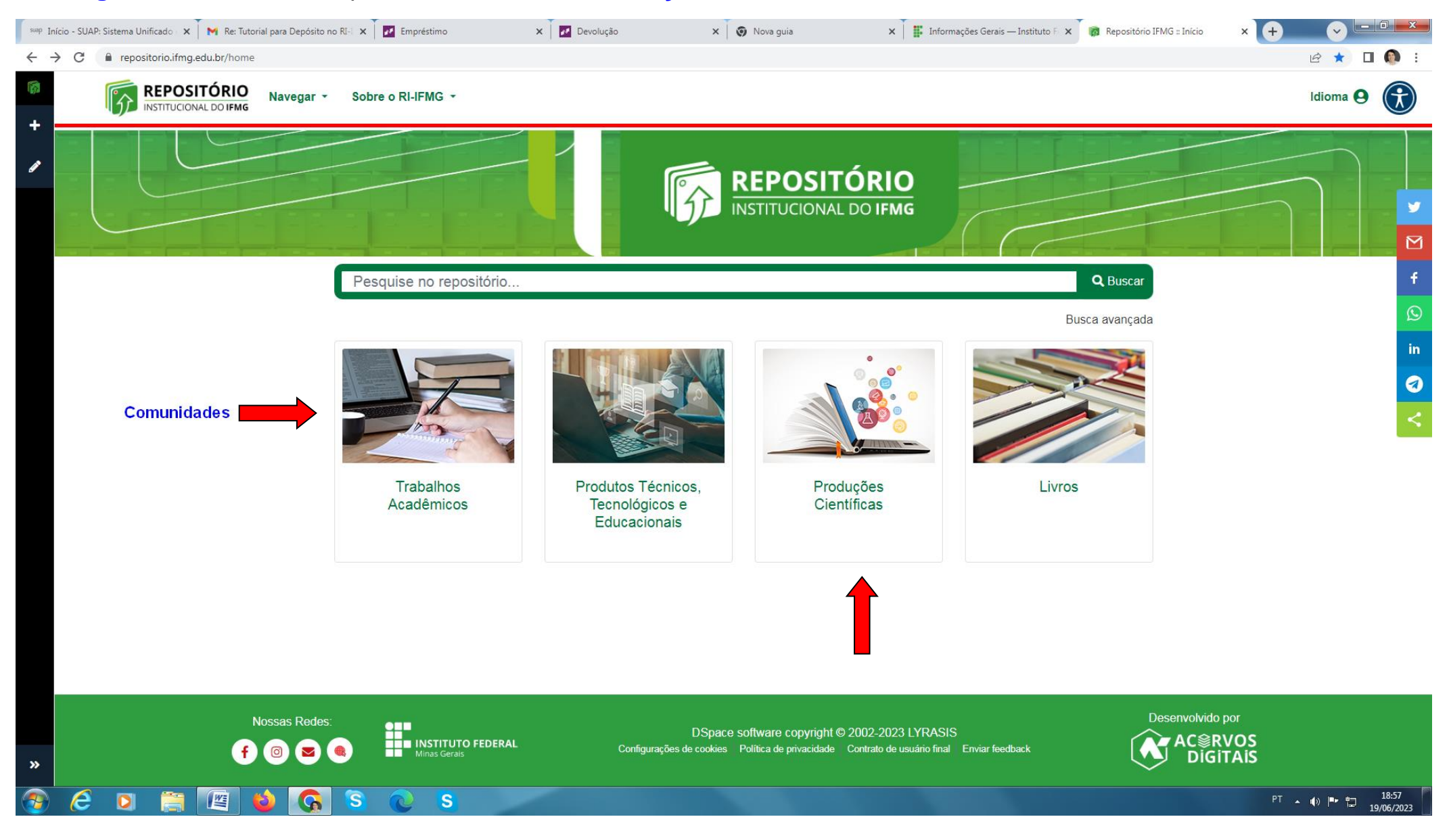

## 5. Clique em "Conselheiro Lafaiete"

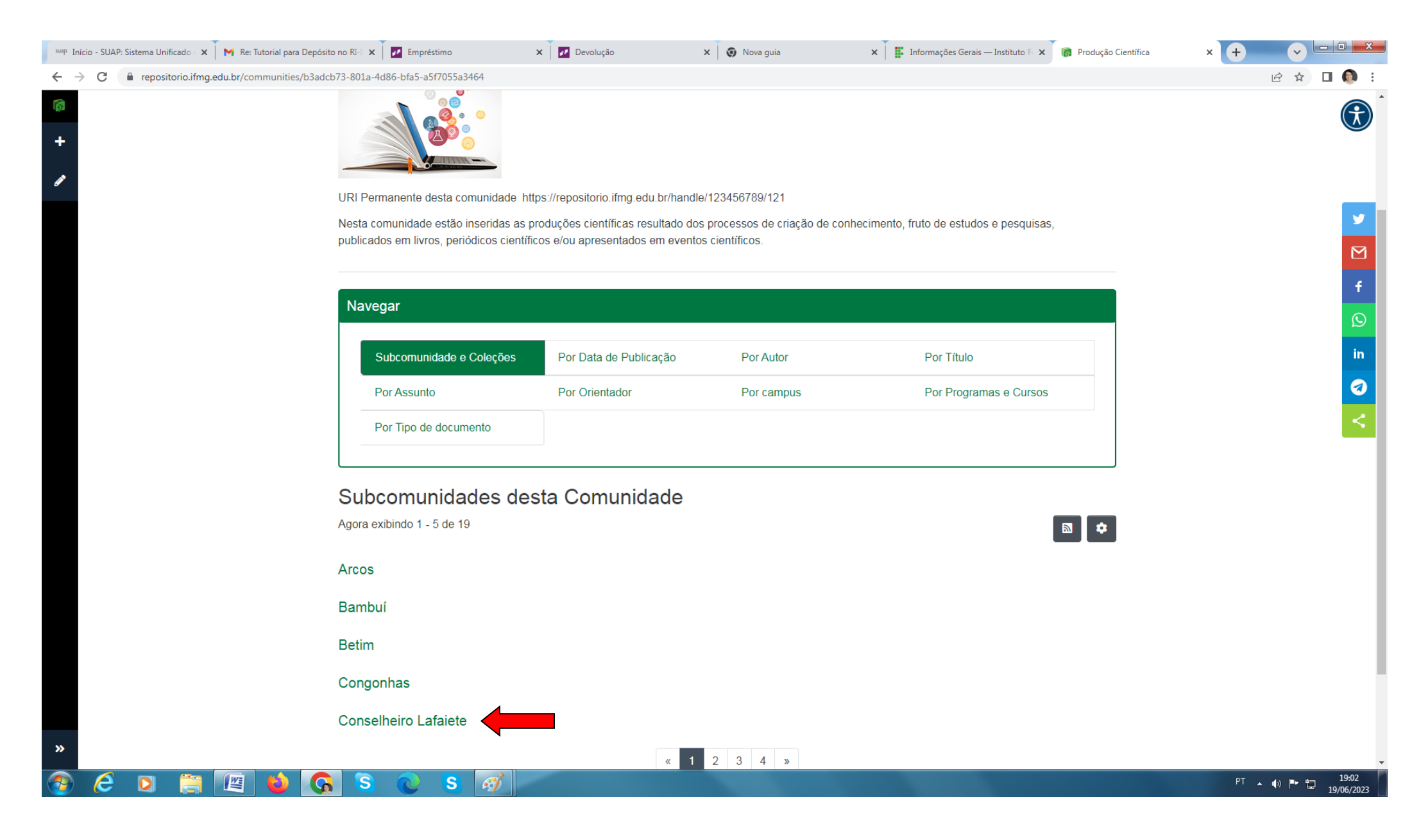

#### 6. Em seguida clique em "Artigo de Periódicos"

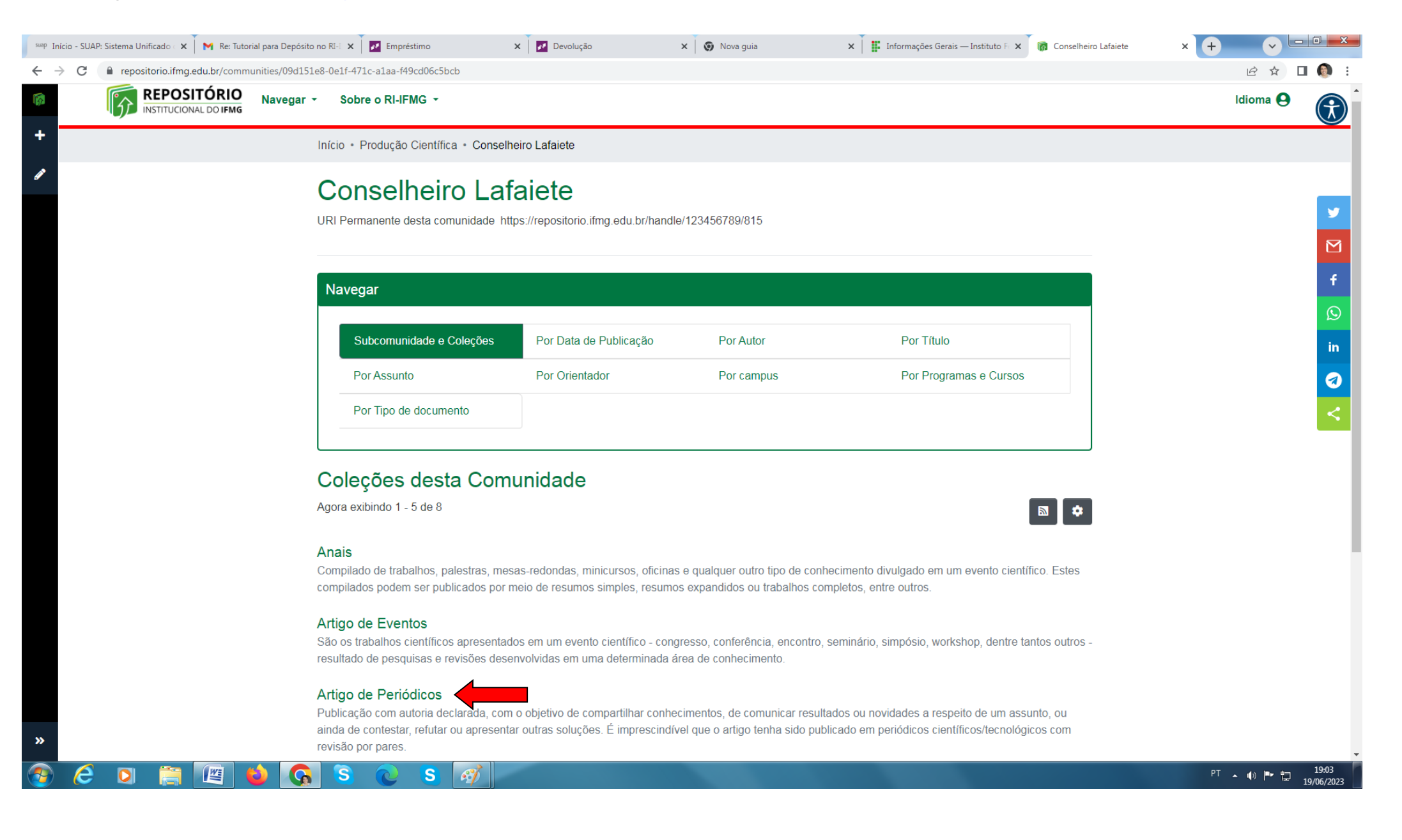

## 7. Clique em "Nova" e "Item"

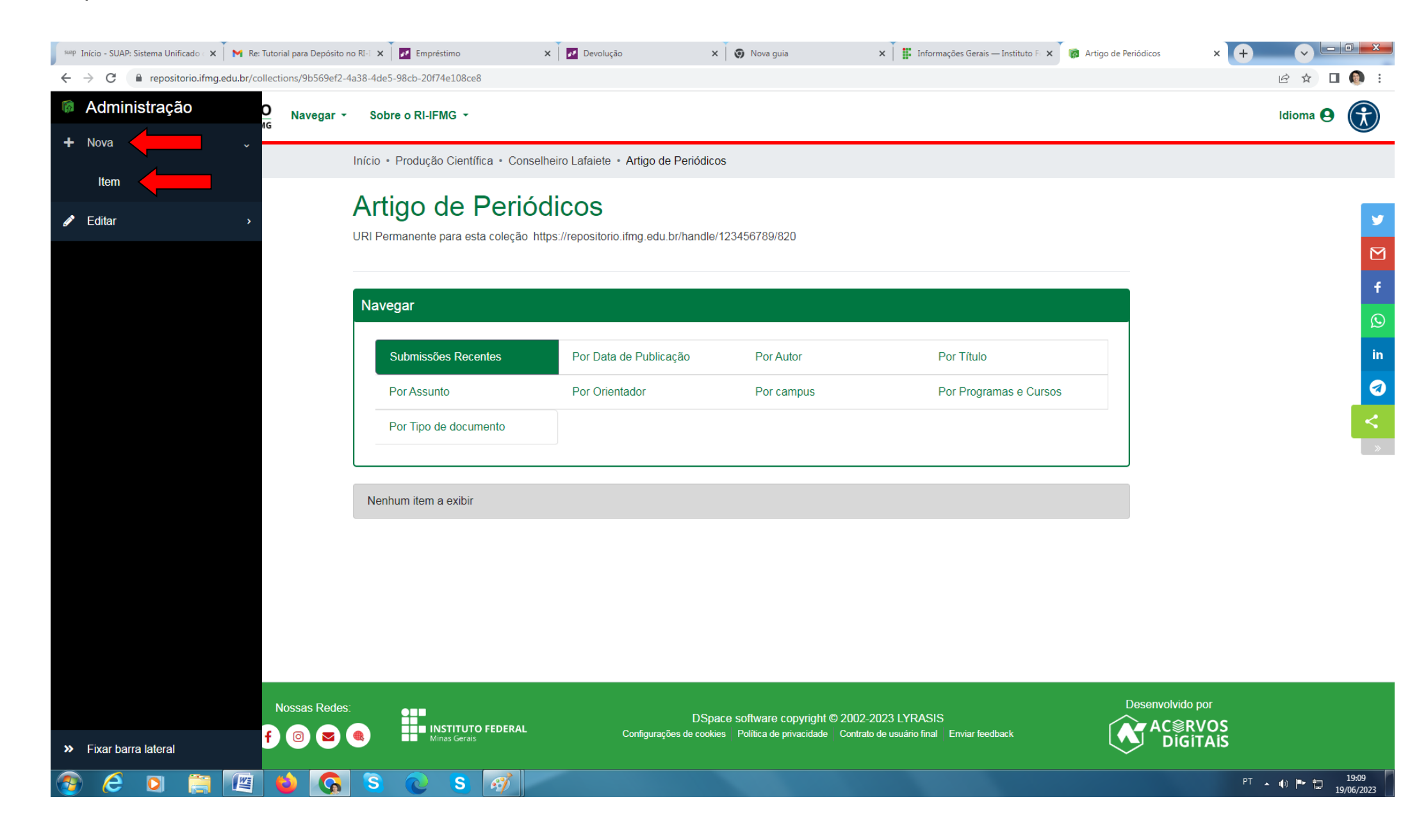

## 8. Clique em "Conselheiro Lafaiete – Artigo de Periódicos"

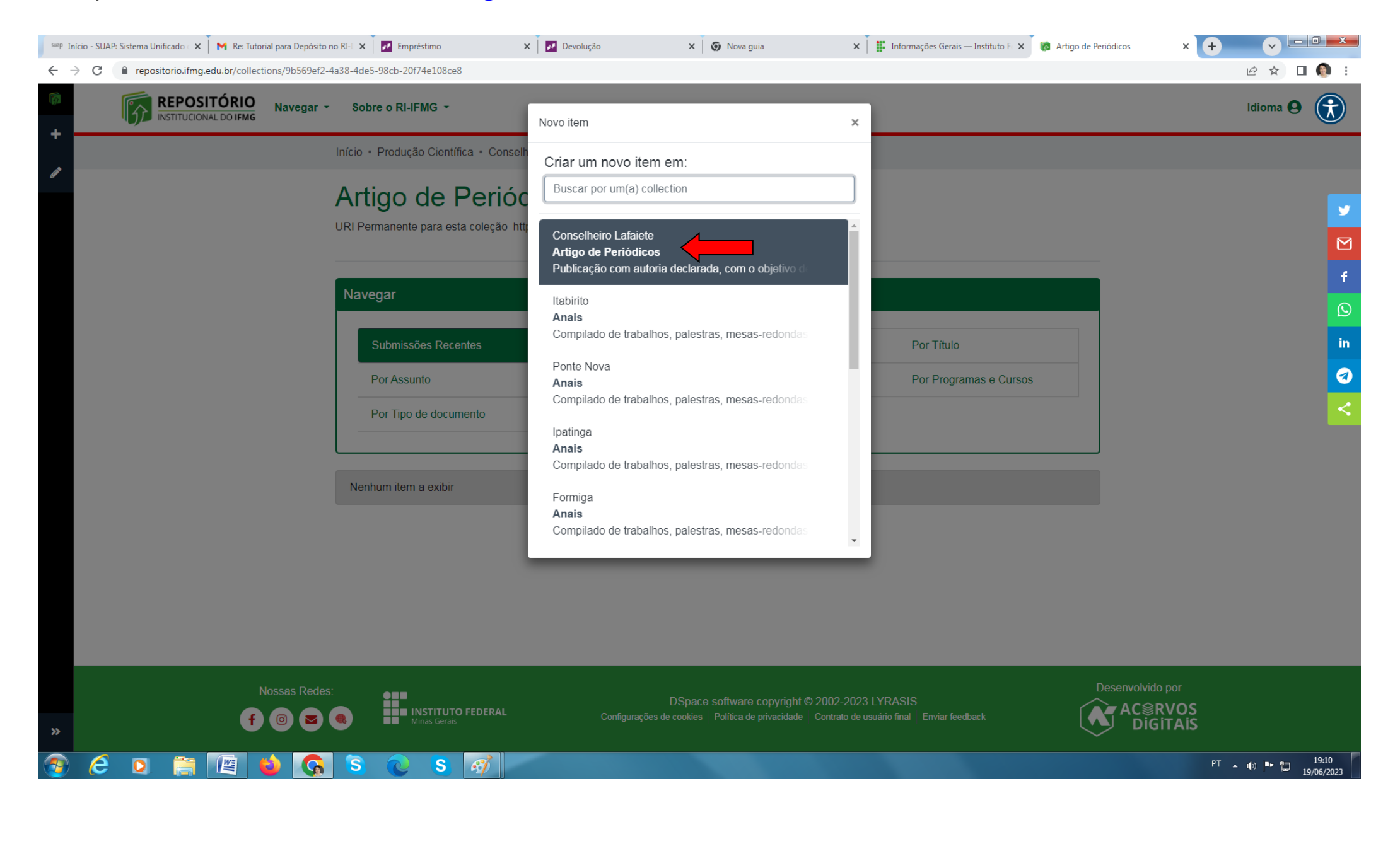

# 9. Preencha todos os dados e clique em "Salvar"

| repositorio.itmg.edu.br/workspa                                                                                                    | aceitems/415/edit                                                                                      |                                                                                                   |                                                                                     |                                                                                           |                                                                               | I                                            | € ☆ 🛛          |
|----------------------------------------------------------------------------------------------------|----------------------------------------------------------------------------------------------------|---------------------------------------------------------------------------------------------------|-------------------------------------------------------------------------------------|-------------------------------------------------------------------------------------------|-------------------------------------------------------------------------------|----------------------------------------------|----------------|
| INSTITUCIONAL DO IFMG                                                                                                    | Navegar - Sob                                                                                          | re o RI-IFMG 👻                                                                                    |                                                                                     |                                                                                           |                                                                               | ldi                                          | oma            |
|                                                                                                    | Início •                                                                                               | Editando submissão                                                                                |                                                                                     |                                                                                           |                                                                               |                                              |                |
|                                                                                                    |                                                                                                    |                                                                                                   |                                                                                     |                                                                                           |                                                                               |                                              |                |
|                                                                                                    |                                                                                                    |                                                                                                   | 1 Arraste arquiv                                                                    | os para anexá-los ao item, ou Na                                                          | avegar                                                                        |                                              |                |
| oleção Artigo de Periódicos -                                                                                                    |                                                                                                    |                                                                                                   |                                                                                     |                                                                                           |                                                                               |                                              | Adicionar mais |
|                                                                                                    |                                                                                                    |                                                                                                   |                                                                                     |                                                                                           |                                                                               |                                              |                |
| Descrever                                                                                                    |                                                                                                    |                                                                                                   |                                                                                     |                                                                                           |                                                                               |                                              | • ^            |
| Campus *                                                                                                    |                                                                                                    |                                                                                                   |                                                                                     |                                                                                           |                                                                               |                                              |                |
|                                                                                                    |                                                                                                    |                                                                                                   |                                                                                     |                                                                                           |                                                                               |                                              |                |
| O an a lla sina l'afaiste                                                                                                    |                                                                                                    |                                                                                                   |                                                                                     |                                                                                           |                                                                               |                                              |                |
|                                                                                                    |                                                                                                    |                                                                                                   |                                                                                     |                                                                                           |                                                                               |                                              |                |
|                                                                                                    |                                                                                                    |                                                                                                   |                                                                                     |                                                                                           |                                                                               |                                              |                |
|                                                                                                    |                                                                                                    |                                                                                                   |                                                                                     |                                                                                           |                                                                               |                                              | •              |
| Selecione o tipo de documento, conforme                                                                                                    | e a lista.                                                                                             |                                                                                                   |                                                                                     |                                                                                           |                                                                               |                                              | Ţ              |
| Selecione o tipo de documento, conforme<br>Título *                                                                                                    | e a lista.                                                                                             |                                                                                                   |                                                                                     |                                                                                           |                                                                               |                                              | ·              |
| Selecione o tipo de documento, conforma<br>Título *<br>Título<br>Informe o título e subtítulo (se houver). A                                                                                                    | e a lista.<br>penas a primeira letra do t                                                              | ítulo deve ser grafada em maiú:                                                                   | isculo, exceto em casos como nomes prój                                             | orios e siglas. Ex: Gestão de custos: estud                                               | o de caso em uma empresa                                                      |                                              | ·              |
| Selecione o tipo de documento, conform<br>Título *<br>Título<br>Informe o titulo e subtitulo (se houver). A<br>Título alternativo                                                                                                    | e a lista.<br>penas a primeira letra do t                                                              | ítulo deve ser grafada em maiú:                                                                   | isculo, exceto em casos como nomes prój                                             | orios e siglas. Ex: Gestão de custos: estud                                               | o de caso em uma empresa                                                      |                                              | ·              |
| Selecione o tipo de documento, conforma<br>Título *<br>Título<br>Informe o título e subtitulo (se houver). A<br>Título alternativo<br>Título alternativo                                                                                                    | e a lista.<br>penas a primeira letra do t                                                              | ítulo deve ser grafada em maiú:                                                                   | isculo, exceto em casos como nomes prój                                             | prios e siglas. Ex: Gestão de custos: estud                                               | o de caso em uma empresa                                                      |                                              | •              |
| Selecione o tipo de documento, conform<br>Título *<br>Título<br>Informe o título e subtítulo (se houver). A<br>Título alternativo<br>Título alternativo<br>CAMPO OPCIONAL: Inserir o título em lí<br>Autor(es)                                                                                                 | e a lista.<br>penas a primeira letra do t<br>ingua estrangeira. Ex: Títu                               | ítulo deve ser grafada em maiú:<br>lo : subtítulo ( se houver).                                   | isculo, exceto em casos como nomes prój                                             | orios e siglas. Ex: Gestão de custos: estud                                               | o de caso em uma empresa                                                      |                                              | •              |
| Selecione o tipo de documento, conform<br>Título *<br>Título Informe o titulo e subtitulo (se houver). A<br>Título alternativo<br>Título alternativo<br>CAMPO OPCIONAL: Inserir o título em lí<br>Autor(es)<br>Autor(es)                                                                                       | e a lista.<br>penas a primeira letra do t<br>ingua estrangeira. Ex: Titu                               | ítulo deve ser grafada em maiú:<br>lo : subtítulo ( se houver).                                   | isculo, exceto em casos como nomes próp                                             | vrios e siglas. Ex: Gestão de custos: estud                                               | o de caso em uma empresa                                                      |                                              |                |
| Selecione o tipo de documento, conform<br>Título *<br>Título Informe o titulo e subtítulo (se houver). A<br>Título alternativo<br>Título alternativo<br>CAMPO OPCIONAL: Inserir o titulo em lí<br>Autor(es)<br>CAMPO OPCIONAL: Informe individualm                                                             | e a lista.<br>penas a primeira letra do t<br>ingua estrangeira. Ex: Títu<br>nente o sobrenome do (s) : | ítulo deve ser grafada em maiú:<br>lo : subtítulo ( se houver).<br>autor(es), seguido do nome con | isculo, exceto em casos como nomes próp<br>npleto em ordem direta e sem abreviatura | prios e siglas. Ex: Gestão de custos: estud<br>s. Apenas as iniciais devem ser escritas e | o de caso em uma empresa<br>m maiúscula. Ex: Gomes, Wínderson Jesus. Para ins | erir mais organizadores acesse (+ Adicionar) | ·              |
| Selecione o tipo de documento, conform<br>Título *<br>Título Informe o título e subtitulo (se houver). A<br>Título alternativo<br>Título alternativo<br>CAMPO OPCIONAL: Inserir o título em lí<br>Autor(es)<br>Autor(es)<br>CAMPO OPCIONAL: Informe individualm<br>+ Adicionar                                 | e a lista.<br>penas a primeira letra do t<br>íngua estrangeira. Ex: Títu<br>nente o sobrenome do (s) : | ítulo deve ser grafada em maiú:<br>lo : subtítulo ( se houver).<br>autor(es), seguido do nome con | isculo, exceto em casos como nomes prój<br>npleto em ordem direta e sem abreviatura | prios e siglas. Ex: Gestão de custos: estud<br>s. Apenas as iniciais devem ser escritas e | o de caso em uma empresa<br>m maiúscula. Ex: Gomes, Winderson Jesus. Para ins | erir mais organizadores acesse (+ Adicionar) | ·              |
| Selecione o tipo de documento, conform<br>Título *<br>Título Informe o titulo e subtitulo (se houver). A<br>Título alternativo<br>Título alternativo<br>CAMPO OPCIONAL: Inserir o titulo em li<br>Autor(es)<br>Autor(es)<br>CAMPO OPCIONAL: Informe individualm<br>+ Adicionar<br>Organizador(es)              | e a lista.<br>penas a primeira letra do t<br>ingua estrangeira. Ex: Títu<br>tente o sobrenome do (s) ; | ítulo deve ser grafada em maiú:<br>lo : subtítulo ( se houver).<br>autor(es), seguido do nome con | isculo, exceto em casos como nomes próp<br>mpleto em ordem direta e sem abreviatura | prios e siglas. Ex: Gestão de custos: estud                                               | o de caso em uma empresa<br>m maiúscula. Ex: Gomes, Wínderson Jesus. Para ins | erir mais organizadores acesse (+ Adicionar) | ·              |
| Selecione o tipo de documento, conform<br>Título *<br>Título Informe o titulo e subtitulo (se houver). A<br>Título alternativo<br>Título alternativo<br>CAMPO OPCIONAL: Inserir o título em li<br>Autor(es)<br>Autor(es)<br>CAMPO OPCIONAL: Informe individualm<br>+ Adicionar<br>Organizador(es)<br>Descartar | e a lista.<br>penas a primeira letra do t<br>ingua estrangeira. Ex: Titu<br>nente o sobrenome do (s) : | ítulo deve ser grafada em maiú:<br>lo : subtítulo ( se houver).<br>autor(es), seguido do nome con | isculo, exceto em casos como nomes prój<br>npleto em ordem direta e sem abreviatura | prios e siglas. Ex: Gestão de custos: estud                                               | o de caso em uma empresa<br>m maiúscula. Ex: Gomes, Winderson Jesus. Para ins | erir mais organizadores acesse (+ Adicionar) | + Deposit      |